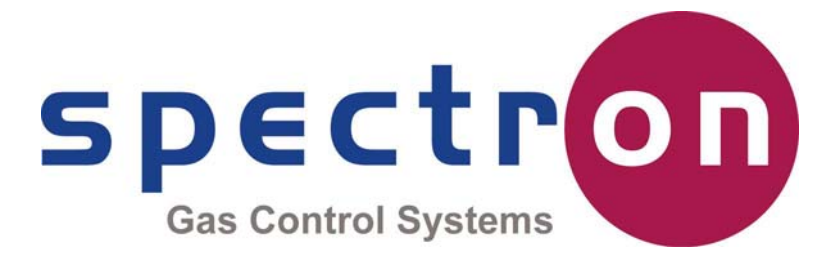

### Flopurge TS

### Operation Manual

Part Number 079-0204

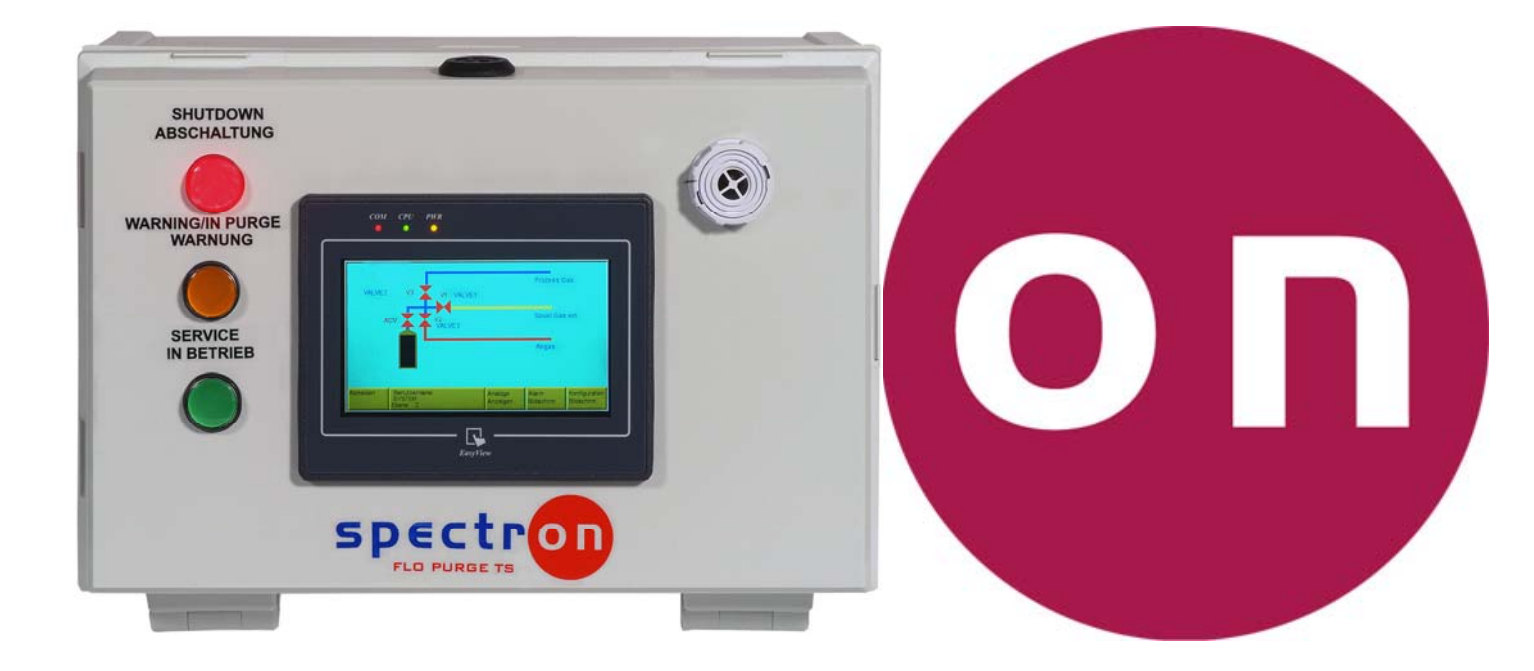

#### **Spectron Gas Control Systems**

#### **United Kingdom**

Unit 4, Herald Court, University of Warwick Science Park, Coventry, CV4 7EZ

+44 (0)24 7641 6234 sales@spectron-gcs.com

Germany

Fritz-Klatte-Str. 8 65933 Frankfurt am Main

> +49 (0)69 38016 0 info@spectron.de

**Peoples Republic of China** 

Room 1105, #3 Building No. 158 Zhucheng Road Shanghai 201199

+86 (0)21 5433 9160 frank.xia@spectron.cn

#### Contents

| Important Safety Information          | page 3  |
|---------------------------------------|---------|
| Safety Warnings                       | page 4  |
| Installation                          | page 5  |
| Introduction                          | page 7  |
| Specification and Access Level Matrix | page 8  |
| Electrical Connection Diagram         | page 9  |
| Configuration – Controller Format     | page 10 |
| Configuration – Digital Inputs        | page 12 |
| Configuration – Digital Alarms        | page 13 |
| Configuration – Analogue Inputs       | page 15 |
| Configuration – Analogue Alarms       | page 16 |
| Configuration – Administration        | page 17 |
| Operation – General operation         | page 19 |
| Operation – Alarm Recovery            | page 20 |
| LED Indication chart                  | page 21 |
| Document Revision History             | page 22 |

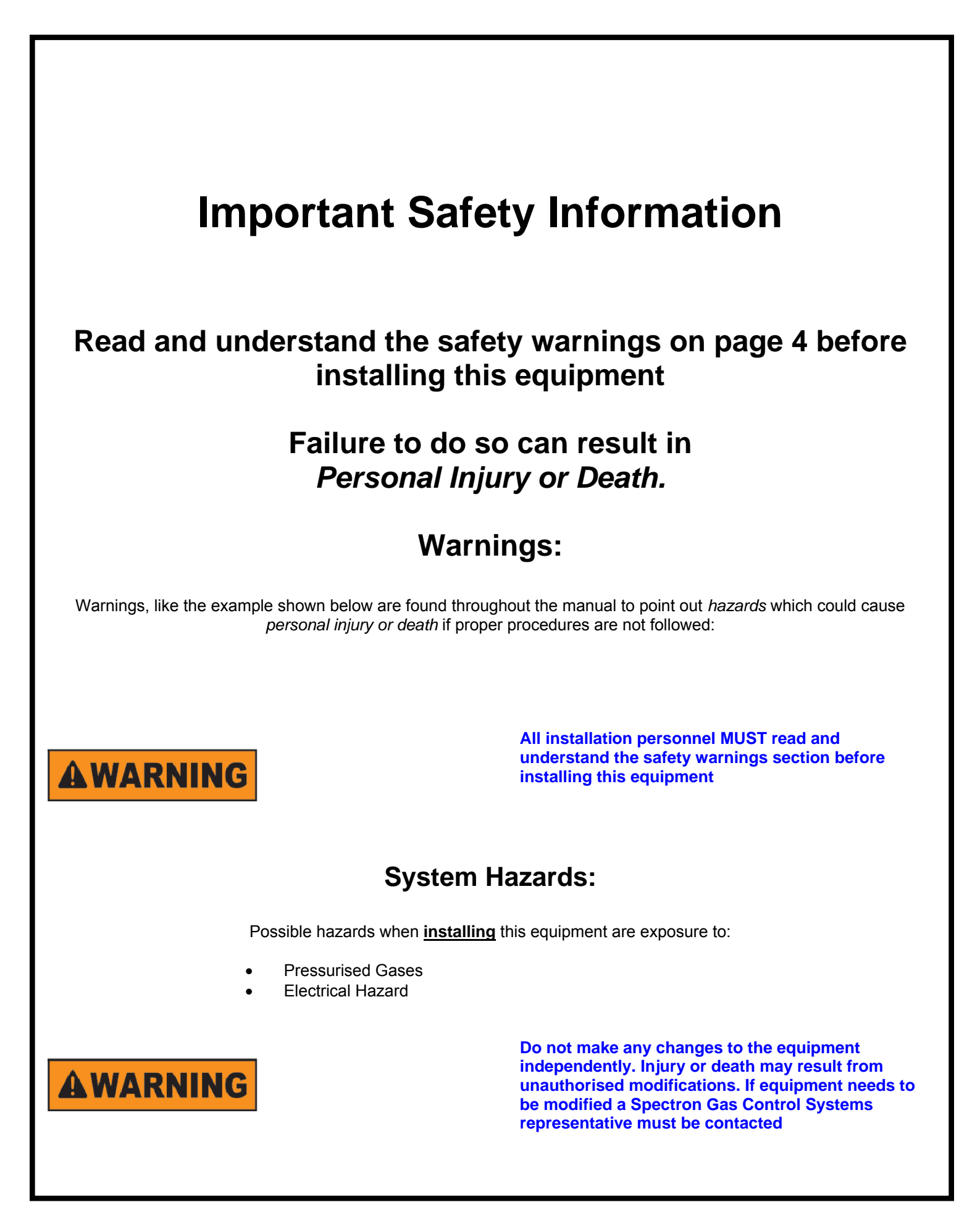

### Safety Warnings

Please read the following safety warnings before installing the equipment

#### 1. Introduction

This section is meant to communicate to the user any hazards involved with the equipment.

The following paragraphs will define the hazard warnings used and describe the icons found in various sections of the manual.

#### 2. Level or intensity of Hazard

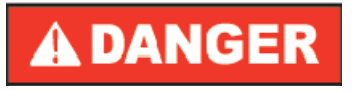

Indicates an immediate hazard, which if not avoided, <u>will</u> result in death or serious injury

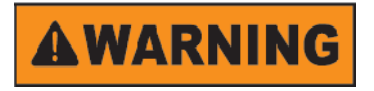

Indicates a potentially hazardous situation, which if not avoided, <u>could</u> result in death or serious injury

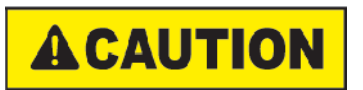

Indicates a potentially hazardous situation, which if not avoided <u>may</u> result in minor or moderate injury. It may also be used to alert against unsafe practices.

3. Hazard Types (symbols)

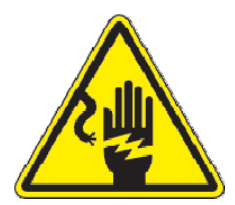

This symbol represents Electric Shock Hazard

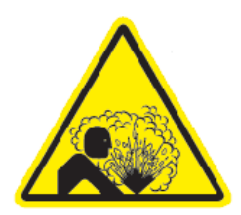

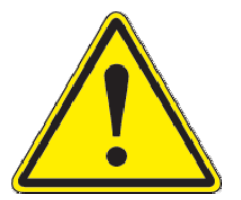

This symbol represents a compressed gas hazard

This symbol is a safety alert hazard

#### Installation

The Flopurge TS should be mounted to a suitable wall or framework, using four fixings maximum diameter 4.8mm. Once the Flopurge TS is mounted, the four red plastic sealing blanks should be fitted over the fixings to maintain the IP65 rating.

An optional angled wall mounting bracket is available from Spectron.

#### **Mains Power Connection**

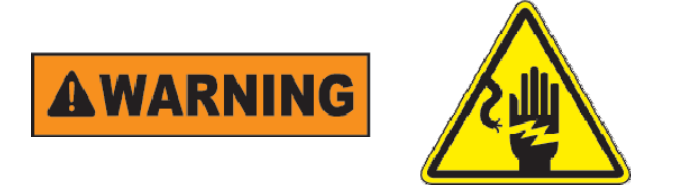

Mains Voltage is present inside the Floswitch TS enclosure if not isolated at the Switched Fused Outlet. Caution must be taken to identify Live Connections whilst working inside the enclosure.

The Flopurge TS is shipped with a 3 metre hard wired cable which can be cut to the required length; this should be connected to a Double Pole switched fused outlet fitted with a 3 Amp fuse. The Floswitch TS is isolated from the Mains Power supply by a 2 AMP Miniature Circuit Breaker (MCB fitted inside the Floswitch TS enclosure). All Earth wires are connected via the power supply to the facility Earth.

#### **Sensor Connection**

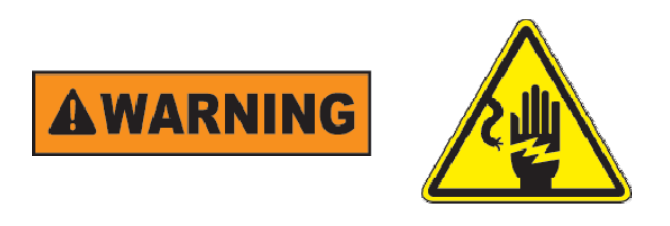

Mains Voltage is present inside the Floswitch TS enclosure if not isolated at the Switched Fused Outlet. Caution must be taken to identify Live Connections whilst working inside the enclosure.

It is essential that polarity of the sensors is checked and if required, maintained. A short circuit during sensor connection will cause the 24V control fuse to break.

All sensors are to be of the two wire type, the cable (max diameter 6mm) should be passed through one of the glands on the base of the unit (after removing the blanking spool) and connected as per the electrical connection diagram on page 8 the maximum stripped back wire diameter allowed is 1.5mm<sup>2</sup>.the connections points are of the spring cage type and require the release button to be depressed to insert the wire. If necessary, it is possible to remove the plug for easier access.

#### **Pneumatic Connection**

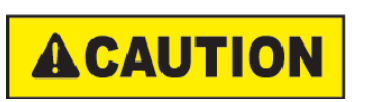

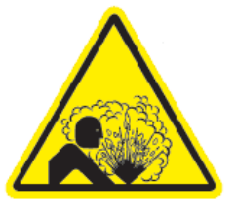

Installers must be aware of the hazards associated with compressed air/inert gas and be competent in the fitting of associated equipment.

The solenoid valves require a supply of Clean Dry Air (CDA) or Nitrogen filtered to 10µm and regulated to 5.5 bar g Max. This is connected via a 4mm push in fitting on the base of the unit as indicated by the label. Any exhaust from the solenoid valves is vented internally and excess pressure build-up is vented to atmosphere via an IP65 breather on the base of the unit. The solenoid outputs are connected via four 4mm push in fittings as indicated by the label on the base of the unit.

#### Introduction

The Flopurge TS is an automatic purge controller with a Graphical User Interface (GUI) that is designed to be operator friendly whilst operating is a safe and logical manner.

A dedicated input is available for an Emergency Stop Button if the customer requires this, which is linked out as a standard shipment.

Each Flopurge TS controller is capable of receiving and acting upon up to ten User digital inputs that can be normally open or normally closed, as well as eight User analogue (4-20mA) signals. There are also four Form C volt free relay outputs for reporting the valve status. These are connected to the controller through glanded ports in the base of the controller and a prefabricated I/O board in the base of the controller enclosure.

Power to the controller is provided via a three core power lead that is hard wired to the controller and exits through the base of the controller enclosure.

The complete enclosure assembly has an environmental rating of IP65.

The controller is designed to operate as an automatic shutoff device in case of any configured shutdown alarm during service mode, as well as automated purging for cylinder changing. Support for Automatic Cylinder Valves is included in the configuration and can be activated/deactivated at the touch of a button

All controller actions which require an input from an operator are protected by a dual layer password system that allows up to five trained operators to have different operational access via their own Personal Identification Number (PIN)

Configuration of the controller type, digital and analogue inputs and alarm settings are all set via the GUI.

#### Specification.

#### **Digital Inputs**

| Dry contact            |       |
|------------------------|-------|
| High Logic Voltage:    | 24VDC |
| Low Logic Voltage:     | 0VDC  |
| Current Load, typical: | 8mA   |

#### **Analogue Inputs**

• Transducer Supply Voltage 24VDC (provided from power supply)

#### **Digital Outputs**

- Indicator lamps
   Voltage, maximum permissible: 24VDC
   Current, maximum permissible: 80mA
- Dry Contact, VOUT1 to VOUT4 Form C relays (NO,COM,NC)

Solenoid Valve

- Voltage: 18 to 30 VDC
- Current:
- Pressure: maximum operating

#### **Ambient Physical Requirements**

- Temperature Operating 0 to 60°C Storage -40 to 85°C
- Relative humidity, maximum 95% at 32°C
- Environmental Rating IP65

#### **Utility Requirements**

- Line power: 100 240 VAC, 47-63Hz, 1A Inrush current limitation <45A, <3mS
- Pneumatic Actuation Gas Dry Air or Nitrogen at 5.5 bar and 1 slpm, filtered to 10µm

#### **Circuit Breakers and Fuses**

- Line power circuit breaker, from 2A, characteristic C, inside enclosure
- 24VDC protection fuse 1.25A mounted on baseboard

#### Access Levels Matrix

| Operation              | Level<br>0 | Level<br>1 | Level<br>2 |
|------------------------|------------|------------|------------|
| Horn Silence           | Yes        | Yes        | Yes        |
| View Analogue Displays | Yes        | Yes        | Yes        |
| View Alarms Screen     | Yes        | Yes        | Yes        |
| Enable Manual Shutdown | No         | Yes        | Yes        |
| Enable Purge Mode      | No         | Yes        | Yes        |
| Enable Service         | No         | No         | Yes        |
| Enable Manual Control  | No         | No         | Yes        |

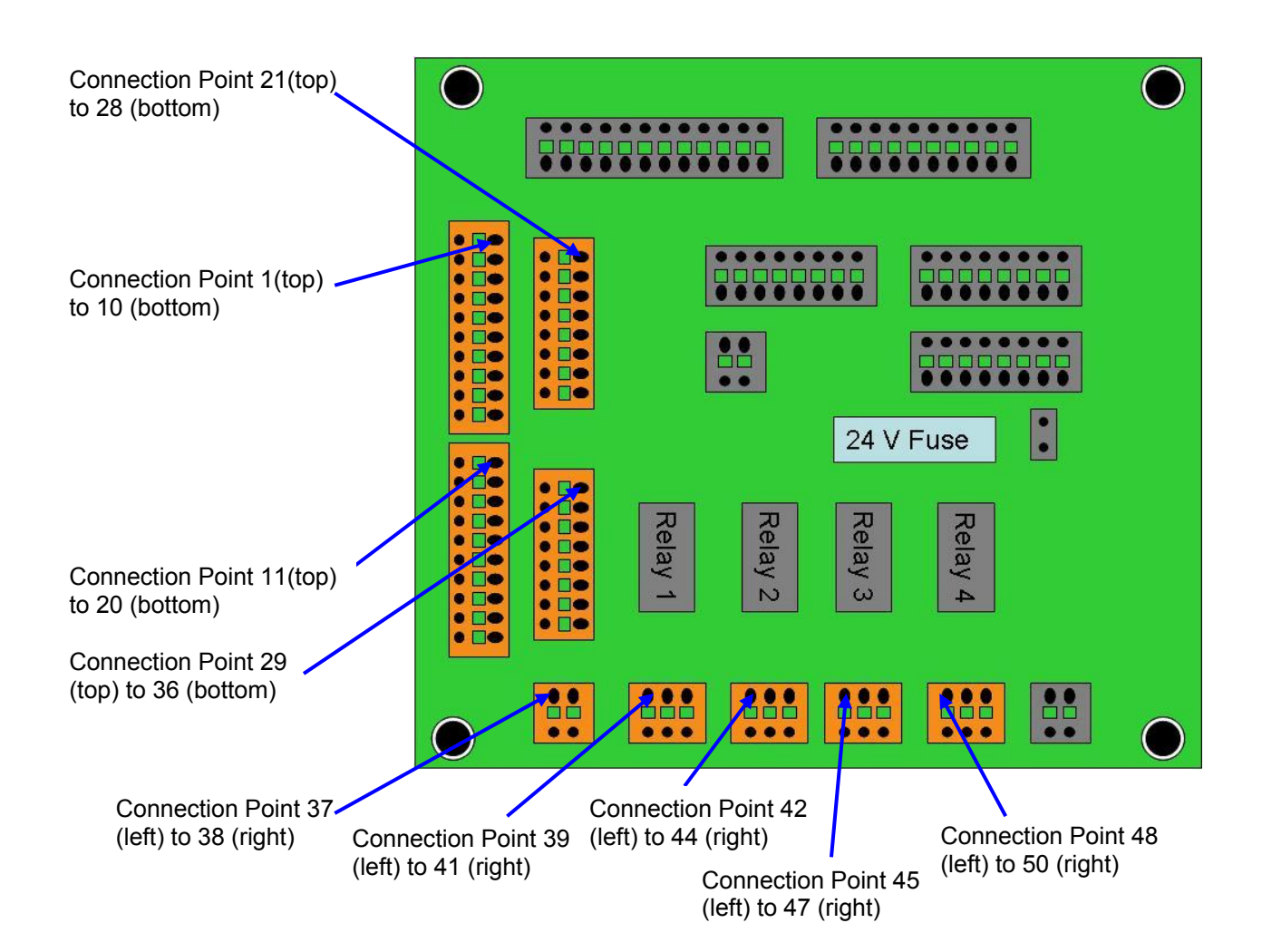

| Digital      | Inputs     |
|--------------|------------|
| Signal       | Connection |
|              | FUIIL      |
| DIN1 +24Ve   | 1          |
| DIN1 Signal  | 2          |
| DIN2 +24Ve   | 3          |
| DIN2 Signal  | 4          |
| DIN3 +24Ve   | 5          |
| DIN3 Signal  | 6          |
| DIN4 +24Ve   | 7          |
| DIN4 Signal  | 8          |
| DIN5 +24Ve   | 9          |
| DIN5 Signal  | 10         |
| DIN6 +24Ve   | 11         |
| DIN6 Signal  | 12         |
| DIN7 +24Ve   | 13         |
| DIN7 Signal  | 14         |
| DIN8 +24Ve   | 15         |
| DIN8 Signal  | 16         |
| DIN9 +24Ve   | 17         |
| DIN9 Signal  | 18         |
| DIN10 +24Ve  | 19         |
| DIN10 Signal | 20         |

| Analogu     | e Inputs   |
|-------------|------------|
| Signal      | Connection |
| Signal      | Point      |
| AIN1 +24Ve  | 21         |
| AIN1 Signal | 22         |
| AIN2 +24Ve  | 23         |
| AIN2 Signal | 24         |
| AIN3 +24Ve  | 25         |
| AIN3 Signal | 26         |
| AIN4 +24Ve  | 27         |
| AIN4 Signal | 28         |
| AIN5 +24Ve  | 29         |
| AIN5 Signal | 30         |
| AIN6 +24Ve  | 31         |
| AIN6 Signal | 32         |
| AIN7 +24Ve  | 33         |
| AIN7 Signal | 34         |
| AIN8 +24Ve  | 35         |
| AIN8 Signal | 36         |

| EMO and V  | alve Status |
|------------|-------------|
| Signal     | Connection  |
| Signal     | Point       |
| EMO Signal | 37          |
| EMO +24Ve  | 38          |
| VOUT1 NO   | 39          |
| VOUT1 COM  | 40          |
| VOUT1 NC   | 41          |
| VOUT2 NO   | 42          |
| VOUT2 COM  | 43          |
| VOUT2 NC   | 44          |
| VOUT3 NO   | 45          |
| VOUT3 COM  | 46          |
| VOUT3 NC   | 47          |
| VOUT4 NO   | 48          |
| VOUT4 COM  | 49          |
| VOUT4 NC   | 50          |

#### Configuration.

For this operation manual we will assume that this a first time setup and follow through from Default Settings

<image><section-header><section-header><section-header><section-header><text><text><text><text><text>

On power up, the controller will display the following screen:

#### **Initial Startup Screen**

Touching the Load Default Settings button will set the controller to a standard cross purge system and de-activate all alarms, all digital and analogue inputs will be de-activated and all passwords set to default values.

Touching the Load User Settings will load up all previously configured settings.

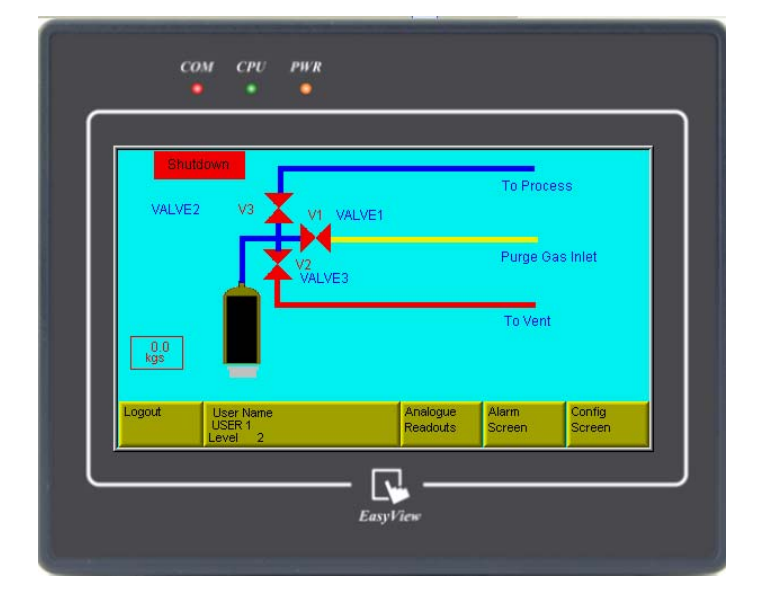

#### **Overview Screen (with Scale)**

The only active buttons at the current level (not logged in) are to view the Analogue Readouts and alarm Screen. In order to login, touch the Login button on the control bar, this will popup a numerical input keypad. The default level two PIN is 1111 and will access all controller operations. On correct entry of a PIN the popup will close and the legend on the Login button will change to Logout. If an

attempt is made to input an incorrect PIN then the popup will close and an error message will be displayed.

Once an operator is logged in at level 2, the system can be configured as required. Touching the Config Screen button will open the System Configuration window.

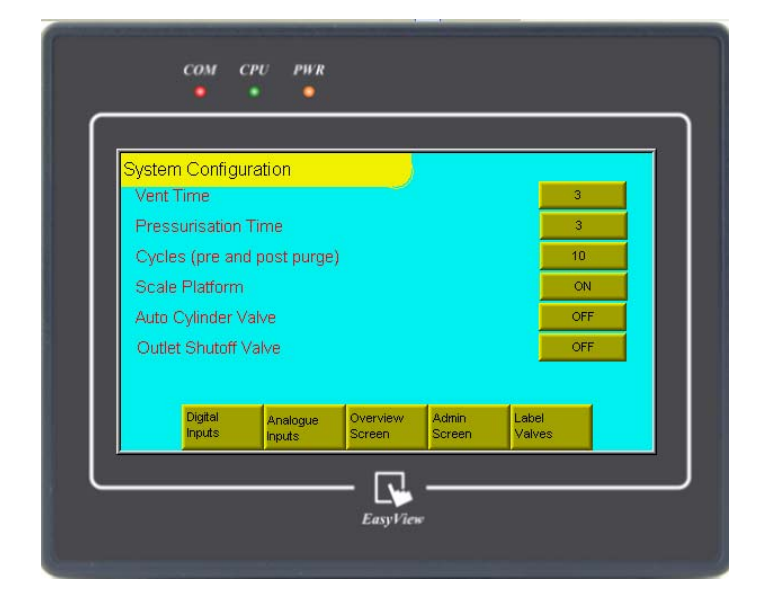

#### System Configuration Window

From this window it is possible to set the required parameters for the purge sequenceit is also possible to enable/disable an automatic cylinder valve and incorporate a scale platform for a liquefied gas cylinder from this screen.

#### Note:

# Activating a cylinder scale from this window will automatically allocate an analogue input channel, these allocated channels will have the channel name, zero and span automatically installed as well as the engineering unit. These channels cannot be re-allocated later in the configuration.

After the initial controller configuration it is possible to configure the digital and analogue inputs, there is no order in which this must be done and is at the discretion of the user.

It is also possible to alter the passwords and user names by touching the Admin Screen.

Touching the Overview Screen button, will return the Operator to the Main Screen.

 COM CPU PWR

 Digital Input Screen

 NA

 NA

 NA

 NA

 NA

 NA

 NA

 NA

 NA

 NA

 NA

 NA

 NA

 NA

 NA

 NA

 NA

 NA

 NA

 NA

 NA

 NA

 NA

 NA

 NA

 NA

 NA

 NA

 NA

 NA

 NA

 NA

 NA

 NA

 NA

 NA

 NA

 NA

 NA

 NA

 NA

 NA

 NA

 NA

 NA

 NA

 NA

 NA

 NA

 NA

 NA

 NA

Touching the Digital Inputs button opens the following window

#### **Digital Input Configuration Window**

Touching on the input name (for example, DIN1) will popup an alphabetical keyboard which the Operator can use to name the input allocated to the channel for ease of use (max 16 characters). Once entered, the name will be displayed under the Input Name. Touching the toggle switch next to the channel being configured allows the Operator to select either a Normally Open contact (NO) or a Normally Closed contact (NC). Touching the Delay (sec) button, opens a numerical popup window which allows an adjustment of delay time from the initial detection of a contact state change to the activation of an associated alarm, the range is 1 to 15 seconds.

Once all channels have been configured as required pressing the Next Screen button will open the following screen.

| Digital Alarm ( | Configuration |        |                               |        |
|-----------------|---------------|--------|-------------------------------|--------|
| Input Name      | Status        | Action | Alarm Name<br>DIGITAL ALARM 1 |        |
| DIN 2           | OFF           | Off    | DIGITAL ALARM 2               |        |
| DIN 3           | OFF           | 0#     | GITAL ALARM 3                 |        |
| DIN 4           | OFF           | Off    | DIGITAL ALARM 4               |        |
| DIN 5           | OFF           | Off    | DIGITAL ALARM 5               |        |
| DIN 6           | OFF           | Off    | DIGITAL ALARM 6               |        |
| DIN 7           | OFF           | Off    | DIGITAL ALARM 7               |        |
| DIN 8           | OFF           | Off    | DIGITAL ALARM 8               |        |
| DIN 9           | OFF           | Off    | DIGITAL ALARM 9               | Next   |
| DIN 10          | OFF           | Off    | DIGITAL ALARM 10              | Screen |

**Digital Alarm Configuration** 

As the inputs have been configured previously, the names of the inputs are automatically carried over to this screen, Touching the OFF button will activate the alarm status and change the legend to ON.

#### NOTE:

## Configuring an alarm at this point will not activate the actual alarm, Alarms will not be fully active until the valve associated with the alarm is in Service or Standby condition, according to controller type.

It is now possible to set the action of the alarm; there are three possible states of alarm which are listed, along with a brief description in the table below:

| Action   | Description                                               |
|----------|-----------------------------------------------------------|
| OFF      | The alarm has no action                                   |
| Warning  | The alarm is active but will not operate on any<br>valves |
| Shutdown | The alarm is active and will close all valves             |

| Digital Alarm       | Configuration |        |                               |        |
|---------------------|---------------|--------|-------------------------------|--------|
| Input Name<br>DIN 1 | Status        | Action | Alarm Name<br>DIGITAL ALARM 1 |        |
| DIN 2               | OFF           | Off    | DIGITAL ALARM 2               |        |
| DIN 3               | OFF           | Off    | GITAL ALARM 3                 |        |
| DIN 4               | OFF           | Off    | DIGITAL ALARM 4               |        |
| DIN 5               | OFF           | Off    | DIGITAL ALARM 5               |        |
| DIN 6               | OFF           | Off    | DIGITAL ALARM 6               |        |
| DIN 7               | OFF           | Off    | DIGITAL ALARM 7               |        |
| DIN 8               | OFF           | Off    | DIGITAL ALARM 8               |        |
| DIN 9               | OFF           | Off    | DIGITAL ALARM 9               | Next   |
| DIN 10              | OFF           | Off    | DIGITAL ALARM 10              | Screen |

#### **Digital Alarm Configuration Screen with alarm actions set (example)**

It is also possible to re-label the alarm name, by touching the alarm name a alphabetical keyboard will popup allowing the operator to type in the name of the alarm for easy reference (max 16 characters).

Once all alarms have been configured pressing the Next Screen button will open the following window:

| Alarm to Valve - Dig | gital                     |        |
|----------------------|---------------------------|--------|
|                      | Acting on<br>Warning Only |        |
| DIGITAL ALARM 2      | Alarm Off                 |        |
| DIGITAL ALARM 3      | Alarm Off                 |        |
| DIGITAL ALARM 4      | Alarm Off                 |        |
| DIGITAL ALARM 5      | Alarm.Off                 |        |
| DIGITAL ALARM 6      | Alarm Off                 |        |
| DIGITAL ALARM 7      | Alarm Off                 |        |
| DIGITAL ALARM 8      | Alarm Off                 |        |
| DIGITAL ALARM 9      | Alarm Off                 | Confin |
| DIGITAL ALARM 10     | Alarm Off                 | Screen |

Alarm to Valve – Digital

This window displays the setup of the Digital alarms with text labels to indicate actions set.

Once all alarm to valve configuration is done, pressing the Config Screen button will return the Operator to the System Configuration Window.

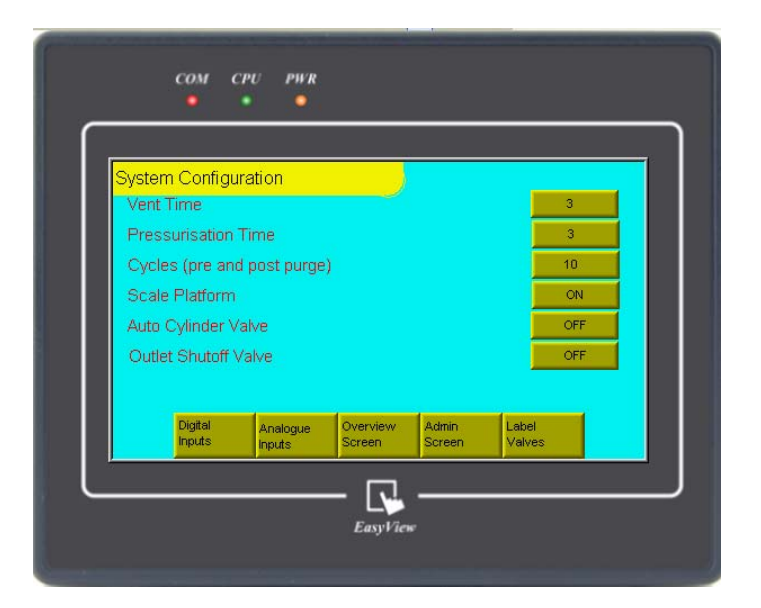

System Configuration Screen

Touching the Analogue Inputs button opens the following window

| Analogue Input So | reen   |      |             |                |
|-------------------|--------|------|-------------|----------------|
| Input Name        | Status | Zero | Span<br>100 | Unit           |
| AIN 2             | OFF    | 0.0  | 100         | barg           |
| AIN 3             | OFF    | 0.0  | 100         | bar g          |
| AIN 4             | OFF    | 0.0  | 100         | barg           |
| AIN 5             | OFF    | 0.0  | 100         | bar g          |
| AIN 6             | OFF    | 0.0  | 100         | bar g          |
| AIN 7             | OFF    | 0.0  | 100         | bar g          |
| AIN 8             | OFF    | 0.0  | 100         | barg           |
|                   |        |      |             | Next<br>Screen |

**Analogue Input Configuration Window** 

Touching on the input name (for example, AIN1) will popup an alphabetical keyboard which the Operator can use to name the input allocated to the channel for ease of use (max 16 characters). The status of the analogue input can be togged between on and off by using the appropriate status button.

#### Note:

## If a cylinder scale has been set from the System Configuration Window, the allocated channel(s) will have the channel name, zero and span automatically installed as well as the engineering unit. These channels cannot be re-allocated during this configuration.

The operator can then input the zero and span of the device attached to the input as well as selecting the Engineering unit to be displayed (SI Units or Imperial)

Once all channels have been configured as required pressing the Next Screen button will open the following screen.

Note:

## Configuring an alarm at this point will not activate the actual alarm, Alarms will not be fully active until the valve associated with the alarm is in Service or Standby condition, according to controller type.

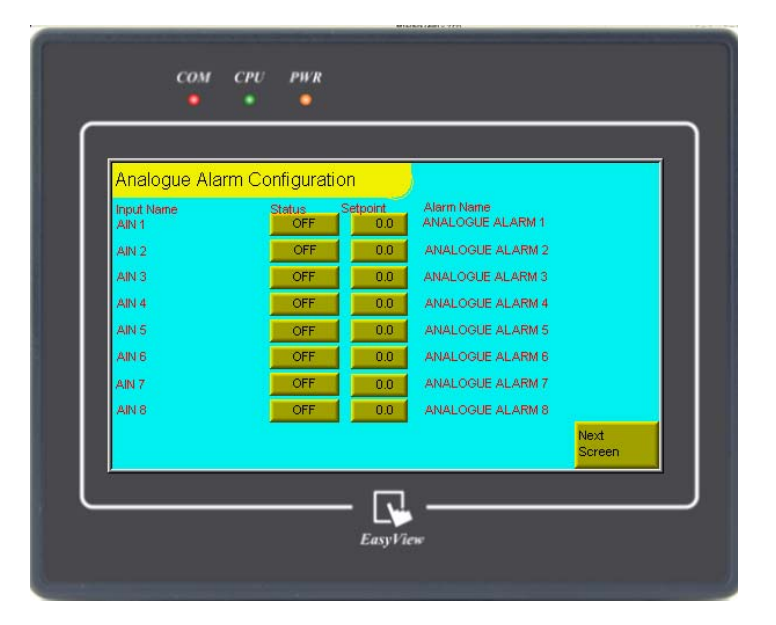

#### **Analogue Alarm Configuration**

As the inputs have been configured previously, the names of the inputs are automatically carried over to this screen, Touching the OFF button will activate the alarm status and change the legend to ON. Touching the Setpoint button will popup a numerical keypad to enable the Operator to input the Threshold value for the alarm. It is also possible to re-label the alarm name; by touching the alarm name an alphabetical keyboard will popup allowing the operator to type in the name of the alarm for easy reference (max 16 characters).

Once all alarms have been configured pressing the Next Screen button will open the following window:

| Alarm to Valve - A | nalogue  |        |           |                  |
|--------------------|----------|--------|-----------|------------------|
| Alarm              | High Low | Action | Acting on |                  |
| ANALOGUE ALARM 1   |          | Off    | Alarm Off |                  |
| ANALOGUE ALARM 2   |          | Off    | Alarm Off |                  |
|                    |          | Off    | Alarm Off |                  |
| ANALOGUE ALARM 5   |          | Off    | Alarm Off |                  |
| ANALOGUE ALARM 6   |          | Off    | Alarm Off |                  |
| ANALOGUE ALARM 7   |          | Off    | Alarm Off |                  |
| ANALOGUE ALARM 8   |          | Off    | Alarm Off |                  |
|                    |          |        |           | Config<br>Screen |

#### Analogue Alarm Configuration Screen with alarm actions set (example)

The Operator also has the option of determining whether the alarm should be set as on ascending (high) or descending (low) the threshold

It is now possible to set the action of the alarm; there are three possible states of alarm which are listed, along with a brief description in the table below:

| Action   | Description                                                 |
|----------|-------------------------------------------------------------|
| OFF      | The alarm has no action                                     |
| Warning  | The alarm is active but will not operate on any<br>valves   |
| Shutdown | The alarm is active and will close any associated<br>valves |

This window also displays the final configuration of the alarm action

Once all alarm to valve configuration is done, pressing the Config Screen button will return the Operator to the System Configuration Window.

| Syster | m Configu         | uration      |                    |                 |                 |
|--------|-------------------|--------------|--------------------|-----------------|-----------------|
| Pres   | surisation        | Time         |                    |                 | 3               |
| Cycle  | es (pre an        | d post purge | )                  |                 | 10              |
| Scale  | e Platform        |              |                    |                 | ON              |
| Auto   | Cylinder \        | /alve        |                    |                 | OFF             |
| Outle  | et Shutoff        | Valve        |                    |                 | OFF             |
|        | Digital<br>Inputs | Analogue     | Overview<br>Screen | Admin<br>Screen | Label<br>Valves |

System Configuration Screen

Touching the Admin Button will open the following window.

| Administration Scree | en   |          |                  |
|----------------------|------|----------|------------------|
| User Name            | PIN  | Level 2  | r i              |
| USER 1               | 1111 | Disabled |                  |
| USER 2               | 2222 | Disabled |                  |
| USER 3               | 3333 | Disabled |                  |
| USER 4               | 4444 | Disabled |                  |
| USER 5               | 5555 | Disabled |                  |
| Language<br>Settings |      |          | Config<br>Screen |

#### **Administration Screen**

From this screen the Operator can edit the user name. By touching the appropriate User, an alphabetical keyboard will popup allowing the input of a new name (max 16 characters). By touching on the PIN number, a numerical keypad will popup, allowing editing of the 4 digit PIN number in the range of 1111 to 9999. Touching the Level button will cycle through the three available access levels of Disabled, Level 1 and Level 2. When editing is finished, touching the Config Screen button will return the Operator to the Configuration Screen.

| Syster<br>Vent | n Configi<br>Time | uration      |                    |                 | 3               |  |
|----------------|-------------------|--------------|--------------------|-----------------|-----------------|--|
| Pres           | surisation        | Time         |                    |                 | 3               |  |
| Cycle          | es (pre an        | d post purge | .)                 |                 | 10              |  |
| Scale          | e Platform        |              |                    |                 | ON              |  |
| Auto           | Cylinder \        | /alve        |                    |                 | OFF             |  |
| Outle          | et Shutoff        | Valve        |                    |                 | OFF             |  |
|                | Digital<br>Inputs | Analogue     | Overview<br>Screen | Admin<br>Screen | Label<br>Valves |  |

**Configuration Screen** 

Touching the Overview Screen button, exits the configuration Screen and displays the main operation screen.

| Shu        | tdown<br>2 V3       |                           |                      | To Proc         | ess              |
|------------|---------------------|---------------------------|----------------------|-----------------|------------------|
|            |                     | V1 VALVE1<br>V2<br>VALVE3 |                      | Purge G         | as Inlet         |
| 0.0<br>kgs |                     |                           |                      | To Vent         |                  |
| Logout     | User Name<br>USER 1 |                           | Analogue<br>Readouts | Alarm<br>Screen | Config<br>Screen |

Overview screen with scales enabled

#### Operation

With the configuration of the Floswitch TS complete, provided that the Operator has the correct access level according to the PIN entered; (see Access Matrix on page?) it is now possible to put the system into service. Touching the valve status label located above each valve will open a Commands popup.

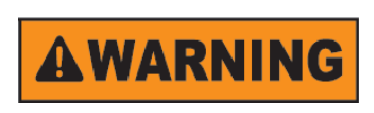

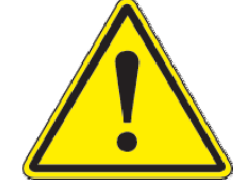

Valve Status indicated by the colour of the valve, a solid red colour indicates that the pneumatic supply is off; a solid green colour indicates that the pneumatic supply is on. It is the Operators responsibility to check whether associated equipment is of the right orientation.

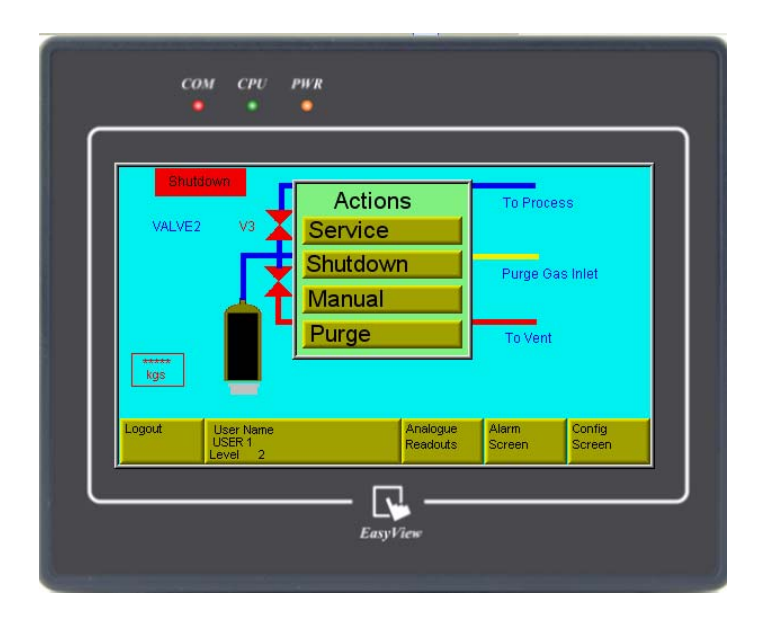

#### **Commands Popup Window**

Touching the Service Button will, if there are no active alarms open the valve V3 and change the status label to service with a green background and open the associated valve.

Touching the Shutdown button will close the valve V3 and change the status label to Shutdown with a red background

Touching the Manual Control Button will place the complete valve assembly in manual, where the Operator can, by touching the valve symbols open and close the valves after acknowledging a safety prompt. Manual Control overrides all alarms and it is imperative that this is only used by trained Operators for maintenance only.

Touching the Purge button will activate the automatic purge mode, where by following the on-screen prompts, the operator can automatically purge the cylinder connection.

#### **Alarm Display and Reset Procedure**

| Alarm Screen     | E-STOP Reset           |
|------------------|------------------------|
| DIGITAL ALARM 1  | ANALOGUE ALARM 1       |
| DIGITAL ALARM 2  | ANALOGUE ALARM 2       |
| GITAL ALARM 3    | ANALOGUE ALARM 3       |
| DIGITAL ALARM 4  | ANALOGUE ALARM 4       |
| DIGITAL ALARM 5  | ANALOGUE ALARM 5       |
| DIGITAL ALARM 6  | ANALOGUE ALARM 6 Reset |
| DIGITAL ALARM 7  | ANALOGUE ALARM 7       |
| DIGITAL ALARM 8  | ANALOGUE ALARM 8       |
| DIGITAL ALARM 9  |                        |
| DIGITAL ALARM 10 | Horn Overview          |

Alarm Display Screen

When an alarm is activated, the Alarm Display Screen is automatically loaded, indicating the fault condition immediately. An audible sounder will be activated and dependent on the alarm condition, the LED's will indicate according to the following table. Whilst the sounder is active, the Amber or RED LED's will flash on and off.

| Alarm Condition              | Red<br>LED | Amber<br>LED | Green<br>LED |
|------------------------------|------------|--------------|--------------|
| E-Stop (if fitted)           | ON         | OFF          | OFF          |
| Alarm Shutdown of All Valves | ON         | OFF          | OFF          |

If the alarm is a warning condition, then the reset button next to the active alarm will be displayed in Yellow. If the alarm is for a shutdown condition then the reset button next to the active alarm will be displayed in Red.

In order to clear an alarm, the condition causing the alarm must first be rectified. Once the actual condition is cleared, touching the reset button will clear the alarm provided that the Operator has Level 2 access rights. An attempt to clear an alarm without the correct access level will result in an error message only.

#### **LED Indication Chart**

| Visual Indication              | Reason                                       |  |  |  |
|--------------------------------|----------------------------------------------|--|--|--|
| Constant Green                 | System in Service, no alarms                 |  |  |  |
| Constant Green, Flashing amber | System in service, active warning alarm that |  |  |  |
|                                | has not been silenced                        |  |  |  |
| Constant Green, Constant Amber | System in service Warning alarm that has     |  |  |  |
|                                | been silenced                                |  |  |  |
| Constant Amber                 | System in Purge mode                         |  |  |  |
| Flashing Amber                 | System in purge, Operator input required     |  |  |  |
| Flashing Red                   | Shutdown alarm that has not been silenced    |  |  |  |
| Constant Red                   | Shutdown alarm that has been silenced        |  |  |  |

#### **Document Revision History**

| Revision<br>Number | Date    | Change                     | Ву  | Approved |
|--------------------|---------|----------------------------|-----|----------|
| 0                  | 23-9-09 | Initial Release            | S.B |          |
| 1                  | 26-8-10 | Change for New Screenshots | S.B |          |
| 2                  | 24-5-12 | Safety information added   | S.B |          |
|                    |         |                            |     |          |
|                    |         |                            |     |          |
|                    |         |                            |     |          |
|                    |         |                            |     |          |